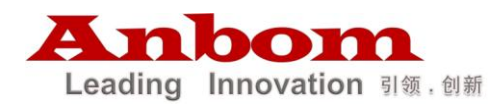

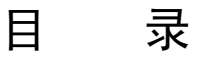

| ─`,      | 性能介绍                         | 2  |
|----------|------------------------------|----|
|          | 1、概述                         | 2  |
|          | 2、技术指标                       | 2  |
| <u> </u> | 主要性能和功能介绍                    | 3  |
| 三、       | 键盘面板介绍                       | 3  |
|          | 1、正面面板                       | 3  |
|          | 2、后面面板                       | 5  |
| 四、       | 键盘的操作使用                      | 7  |
|          | 1、解开密码进入菜单                   | 7  |
|          | 2、选择控制通道、选择球机/解码器地址和切换键盘控制状态 | 8  |
|          | 3、云台镜头控制                     | 9  |
|          | 4、设置、调用和清除预置点                | 9  |
|          | 5、打开关闭摄像机菜单                  | 10 |
|          | 6、键盘菜单操作                     | 10 |
|          | 6.1 键盘波特率协议设置                | 10 |
|          | 6.2 球机左右限位的设置和左右扫描的启动        |    |
|          | 6.3 球机看守位的设置、打开和关闭           |    |
|          | 6.4 球机巡视组的设置和调用              |    |
|          | 6.5 密码设置和键盘锁定                | 17 |
|          | 7、模拟 DVR 嵌入式面板控制状态           | 19 |

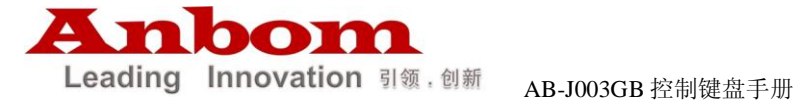

五、安装连接-----------23

# 一、性能介绍:

## 1、概述

IG-KB3D控制键盘是配合DVR主机、嵌入式硬盘录像机,或单独对智能高速 球机、解码器、恒速球机等终端接收器进行控制的配套产品。控制键盘与接收 器间采用EIA/RS-485电气接口,在不加总线驱动的情况下,一台键盘最多可控 制512台球机或解码器,键盘与接收器的最大通信距离达1.5km。利用控制键盘 可方便地对高速球形摄像机进行控制和设置,在直接控制终端解码器时,可实 现对摄像机恒速云台、镜头、灯光、雨刮等前端设备的控制;可与单台或多台 DVR主机或主流嵌入式硬盘录像机连接从而实现对终端设备的联控,并且还能实 现所有面板控制功能。

# 2、性能指标

| 供电电源   | DC9~12V 500mA                           |
|--------|-----------------------------------------|
| 电源     | AC220V±10% 50/60HZ转DC9V 500mA           |
| 通讯连接方式 | 与主机连接采用 RS-485 通讯                       |
|        | 与控制设备采用 RS-485 总线控制方式                   |
| 通信速率   | 1200/2400/4800/9600/19200 BIT/S         |
| 通信距离   | 1500M(0.5MM 双绞线)                        |
| 重量     | 1.4Kg                                   |
| 尺寸     | 330(长) × 176.6(宽) × 112.5(高)mm (包括摇杆高度) |
| 环境温度   | -10°C~+60°C                             |
| 相对湿度   | ≤90%RH                                  |

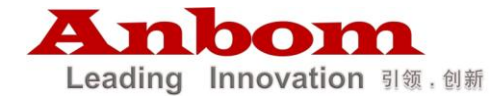

# 二、主要性能和功能介绍:

1. 键盘输出采用光电隔离 RS485 控制, 抗干扰性强, 传输距离远。

 可控制多达 512 台球形摄像机或解码器等终端设备,4个通道,每个通道 可控制 128 个球形摄像机或解码器,可设定球形摄像机或解码器的地址范围为: 1~255。

3. 可对球型摄像机的内置云台进行变速操作。

4. 可对摄像机的变倍、变焦、光圈进行手动控制。

5. 可对球型摄像机进行手动或自动控制。

可实现与单台或多台 DVR 主机或嵌入式硬盘录像机联控。

 LCD显示菜单、三维控制摇杆、并具有 DVR 及嵌入式硬盘录像机面板控 制功能。

8. 可对球型摄像机进行预置点的设置和调用。

9. 可对球型摄像机进行巡视组的设置和调用。

10. 可对球型摄像机进行左右限位的设置和左右扫描的调用。

11. 可对球型摄像机进行看守位的设置、打开和关闭。

12. 带有密码锁定键盘功能。

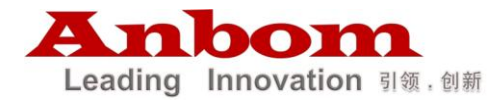

# 三、键盘面板介绍:

# 1、正面面板

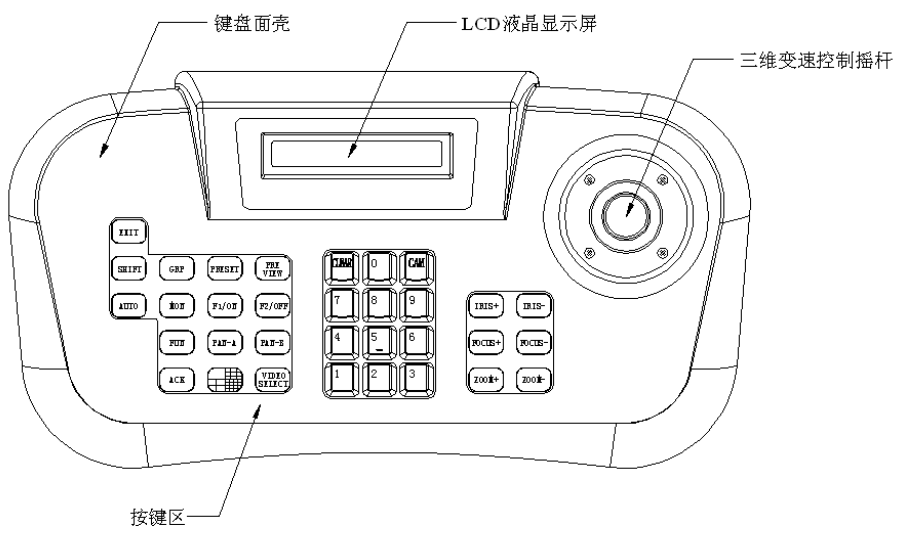

图 1

控制键盘正面面板上有三维变速控制摇杆、按键和 LCD 液晶显示屏。显示 屏用于显示系统状态及操作信息。摇杆控制云台上、下、左、右变速运动及镜 头焦距长短。

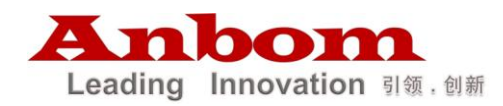

#### 按键说明:

| [CAM]          | 摄像机选择/确定           |
|----------------|--------------------|
| [PRESET]       | 预置点设置              |
| [PREVIEW]      | 预置点调用              |
| [0]—[9]        | 数字键                |
| [CLEAR]        | 清除键                |
| [AUTO]         | 云台自动左右扫描控制(ON/OFF) |
| [F1/ON]        | 辅助开关开              |
| [F2/OFF]       | 辅助开关关              |
| [IRIS+]        | 镜头光圈大              |
| [IRIS-]        | 镜头光圈小              |
| [ZOOM+]        | 镜头焦距短              |
| [ZOOM-]        | 镜头焦距长              |
| [FOCUS+]       | 镜头聚焦远              |
| [FOCUS-]       | 镜头聚焦近              |
| [FUN]          | 功能键                |
| [ACK]          | 确认键                |
| [EXIT]         | 退出键                |
| [MON]          | 通道选择               |
| [GRP]          | 巡视组调用              |
| [PAN-A]        | 设置左限位              |
| [PAN-B]        | 设置右限位              |
|                | 画面分割               |
| [VIDEO SELECT] | 画面选择               |

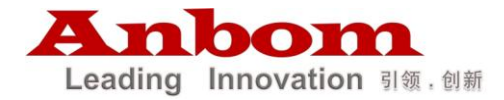

# 2. 后面面板

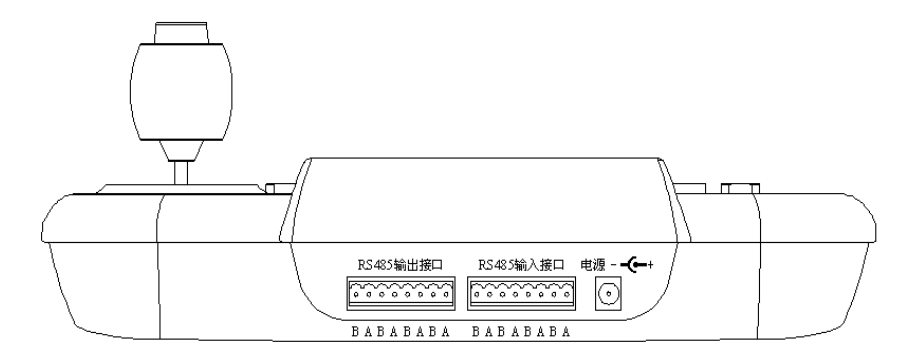

图 2

电源输入端: 由此端连接外部稳压电源输入 DC9V~12V 直流电压。

### 通信口:

1、RS-485 输出接口连接球机(解码器)或其他终端设备的 RS-485 接口,

2、RS485 输入接口连接 DVR 主机或嵌入式硬盘录像机控制接口。

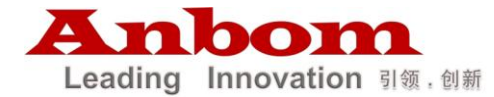

# 四、键盘的操作使用

# 1、解开密码进入菜单

键盘通电后会显示键盘的协议和波特率,表示当前键盘与球机通讯的参数。

Protocol: PELCO\_D Baud Rate:4800

3 秒后显示如下待机画面:

6.0 Input 01d Password:( )

说明:菜单中"keyboard locking"表示键盘已锁定,"Password"表示需要输入开机密码。产品出厂默认密码为"888888888",在输入 8 个 8 后按 ACK 键确认。 (注:用户可以自己设置键盘密码,设置方法见键盘菜单操作第 6.5 小节"密码设置"。)输入密码确认后,LCD 会显示如下菜单:

| CH. | CAM | DATA |
|-----|-----|------|
| 001 | 001 |      |

说明:

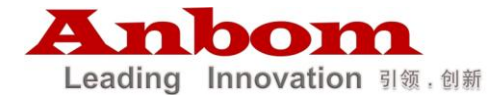

"CH"控制通道,显示键盘的控制通道,有4路控制通道;

"CAM"球机地址,显示球机地址,球机地址范围1-255;

"DATA"数据区,显示输入的数据。

# 2、选择控制通道、选择球机/解码器地址和切换键盘控制 状态

2.1 选择控制通道: 在键盘上输入通道号 N, 然后按[MON]键

显示:在LCD的显示屏的CH.区会显示当前的通道号N。

说明: N---通道号,范围: 1~4,键盘默认通道号是1

功能:选择键盘要控制的通道号。

**2.2 选择球机/解码器地址:** 在键盘上输入摄像机地址号 N, 然后按[CAM] 键

显示:在LCD的显示屏的CAM区会显示新的N值。

说明: N---摄像机地址号, 范围: 1~255 (N最大值为 255),

功能:选择待控制的球机或解码器的地址,与 N 值相对应的球机或解码器将接 受控制。

#### 2.3 切换键盘控制状态

本键盘有模拟 DVR 嵌入式面板控制状态和直接控制云台两种状态,键盘通 电后默认为直接控制云台状态,按[SHIFT]键可以切换键盘控制状态,LCD 会 显示相应控制状态的协议和波特率。按[SHIFT]键切换到模拟 DVR 嵌入式面板控 制状态后,LCD 显示如下画面:

> CH. DVR DATA\_DVR 001 001

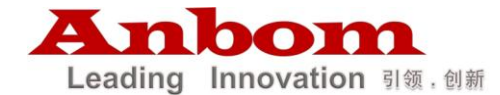

说明: "CH."控制通道,"DVR"主机地址,"DATA\_DVR"数据区 注意:必须首先要设置好要模拟的DVR协议,确定DVR协议设置不为"NONE", 然后才能切换到模拟DVR嵌入式面板控制状态。DVR协议设置的具体操作请 参照"6.1键盘波特率协议设置"。

## 3、云台镜头控制

3.1 镜头变焦特写图像: [ZOOM+]

3.2 镜头变焦全景图像: [ZOOM-]

3.3 调整镜头聚焦远: [FOCUS+]

3.4 调整镜头聚焦近: [FOCUS-]

3.5 镜头光圈开: [IRIS+]

3.6 镜头光圈关: [IRIS-]

3.7 自动开/关: [AUTO]循环按键

3.8 雨刷启动/停止: 按数字键 1 再按 F1/ON 键启动, 按数字键 1 再按 F2/OFF 键停止。

3.9 灯光打开/关闭: 按数字键 2 再按 F1/ON 键打开, 按数字键 2 再按 F2/OFF 键关闭。

3.10 变速摇杆操作可随意控制云台的水平旋转/上下移动的方向、速度。速度 是由操作摇杆的倾斜角度来决定的,通过改变摇杆的倾斜角度大小可以均匀调 整转速。通过转动变速摇杆的手柄可以控制摄像机镜头焦距的长短。

## 4、设置、调用和清除预置点

**4.1 设置预置点:** 在键盘上输入预置点号 N, 然后按[PRESET]键显示: 在 LCD 的显示屏的 DATA 区会显示"PRESET"信息

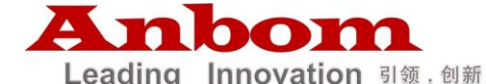

说明: N---预置点号,范围: 1~255 功能:存储当前的位置,并将该位置作为第N号预置点位置 4.2 调用预置点:在键盘上输入预置点号N,然后按[PREVIEW]键 显示:在LCD的显示屏的DATA 区会显示"PREVIEW"信息 说明: N---预置点号,范围: 1~255 功能:将摄像机转到N号预置点的位置 4.3 清除预置点:在键盘上输入预置点号N,然后按[EXIT]键 显示:在LCD的显示屏的DATA 区会显示"DELPRE"信息 说明: N---预置点号,范围: 1~255 功能:将储存的第N号预置点删除

## 5、打开关闭摄像机菜单

5.1 打开摄像机菜单:在键盘上输入数字3,然后按[F1/0FF]键显示:在LCD的显示屏的DATA区会显示"MENUON"信息
5.2 关闭摄像机菜单:在键盘上输入数字3,然后按[F2/0FF]键显示:在LCD的显示屏的DATA区会显示"MENUOFF"信息

### 6、键盘菜单设置

当前键盘在直接控制云台的状态时,键盘菜单设置才有效,如果键盘不在 该状态,按 "SHIFT"键切换到该状态。

#### 6.1 键盘波特率协议设置

① 进入键盘波特率协议设置

反复按[FUN]键,使LCD显示:

2) Keyboard Setup - 10 -

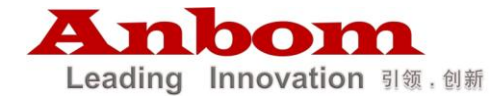

按[ACK]键进入键盘波特率协议设置状态。

② 选择设置波特率协议的对象

在进入键盘设置状态时, LCD 会显示:

2.0Protocol&BautRate Setting:Speed Dome

说明:此信息要求用户选择设置协议的对象,菜单中"Speed Dome" 用来表示设置球机的控制协议,"DVR"表示设置与 DVR 主机或嵌入式硬盘录像机通信的协议,操作如下:

- a) 选择设置球机协议可以直接按 ACK 键确认,
- b) 如果需要选择 DVR 协议设置,在显示以上菜单时通过按[PRESET]或 [PREVIEW]键,将菜单切换到 DVR 协议设置状态 (Speed Dome 状态变为 DVR 状态)。
- ③ 设置协议和波特率

在进入球机的协议和波特率设置状态时,LCD显示:

Protocol: PELCO\_D Baud Rate:4800

说明:此信息显示当前球机的协议和波特率。

在进入与DVR 主机或嵌入式硬盘录像机通信的协议设置状态时,LCD 显示:

Protocol: NONE Baud Rate:9600

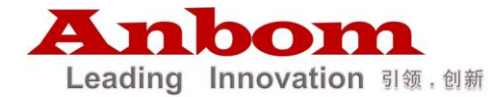

说明:此信息显示当前与 DVR 主机或嵌入式硬盘录像机通信的协议和波特率。

本键盘提供五种球机的协议供用户选择(PELCO-D、PELCO-P、PELCOD1、 PELCOP1, NEW),而 DVR 嵌入式硬盘录像机的协议有 5 种选项可选择 (NONE、DVR\_HIK、DVR\_HANBANG、DVR\_NEATECH、DVR\_DAHUA)。

说明:

"NONE"表示不与 DVR 主机或嵌入式硬盘录像机通信

"DVR\_HIK"表示海康嵌入式硬盘录像机

"DVR\_HANBANG"表示汉邦嵌入式硬盘录像机

"DVR\_NEATECH"表示丽泽嵌入式硬盘录像机

"DVR\_DAHUA"表示大华嵌入式硬盘录像机

按[PREVIEW]或[PRESET]键选择合适的协议,协议设置好后按[F1/ON]键切 换光标到设置波特率状态,本键盘可设置的波特率为:1200、2400、4800、9600、19200BPS。按[PREVIEW]或[PRESET]键选择合适的波特率。

④ 保存当前的协议和波特率设置

在协议和波特率都设置好后,按[F2/OFF]把当前的设置存储到键盘中。

⑤ 保存完成后, 按[EXIT]键退出设置状态。

#### 6.2 球机的左右限位设置和左右扫描的启动

#### 6.2.1 设置球机左右限位

① 进入左右限位设置:反复按[FUN]键,使LCD显示:

3)Limits Setup

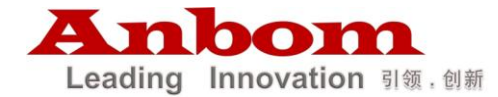

按[ACK]键进入左右限位设置状态

② 设置左限位:在进入左右限位设置状态时,LCD 会显示:

3.0 Limits Setup Limit:Left

按[PRESET]或[PREVIEW]键,使光标处显示"Left",操作摇杆使球机转动到 所需要设置的左限位位置。按[F2/OFF]键保存当前左限位位置。此时 LCD 会显 示:

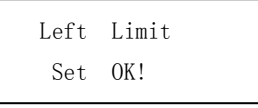

③ 设置右限位:在进入左右限位设置后,按[PRESET]或[PREVIEW]键,使光标处显示"Right",操作摇杆使球机转动到所需要设置的右限位位置。按[F2/OFF] 键保存当前右限位位置。此时 LCD 会显示:

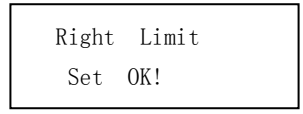

④ 退出左右限位设置:按[EXIT]键,退出左右限位设置状态。

### 6.2.2 左右扫描的启动和停止

启动:对于低速球和恒速球,可按 AUTO 键,球机将会自动在左限位和右限位 之间来回扫描;对于高速球,通常都是采用调预置位的办法来启动左右扫描, 至于应调用的预置位号码,则取决于高速球本身。

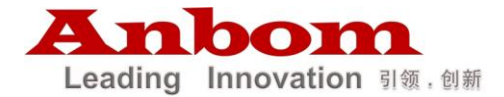

停止:对所有的球机,可任意操作一下摇杆,球机将会停止左右扫描。对于低 速球和恒速球,也可再按一下 AUTO 键来停止左右扫描。

# 6.3 球机看守位的设置、打开和关闭

### 6.3.1 设置球机的看守位

① 进入看守位设置:

反复按[FUN]键, 使 LCD 显示:

4) Home Setup

按[ACK]键进入看守位设置状态

② 设置看守位

进入看守位设置状态时,LCD 会显示:

4.0 Home Setup Home:current lie

操作摇杆使球机转动到所需要设置看守位的位置。按[F2/OFF]键保存当前看守位的位置,此时 LCD 会显示:

| Home | Lie |
|------|-----|
| Set  | OK! |

③ 退出看守位设置

按[EXIT]键,退出看守位设置状态。

### 6.3.2 打开关闭看守位

6.3.2.1 打开看守位: 在键盘上输入数字 4, 然后按[F1/0N]键。

- 14 -

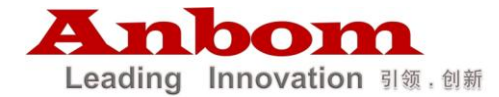

显示:在 LCD 的显示屏的 DATA 区会显示"HOME ON"信息 6.3.2.2 关闭看守位:在键盘上输入数字 4,然后按[F2/0FF]键。 显示:在 LCD 的显示屏的 DATA 区会显示"HOME OFF"信息

### 6.4 球机巡视组的设置和调用

### 6.4.1 设置巡视组

#### ① 进入巡视组设置

按[FUN]键进入键盘菜单,此时 LCD 显示:

1) Speed Dome Tour Setup

说明:此显示信息表示巡视组设置项。

按[ACK]键确认,LCD显示:

1.0Speed Dome No.001 Tour No.1

说明:此显示信息要求用户输入球机地址和巡视组号。

#### ② 设置球机地址和巡视组号

首先按数字键(0~9)输入球机的地址,地址范围为"1~255",输入完成 后,再按[F1/ON]键切换光标到输入巡视组设置状态,再按数字键输入巡 视组号,巡视组号范围为"1~4",例如:用户要对3号球的第2组巡视组 进行设置,首先输入数字"3",再按[F1/ON]键切换光标到输入巡视组设 置状态,再输入数字"2",此时LCD显示:

> 1.0Speed Dome NO.003 Tour No.2

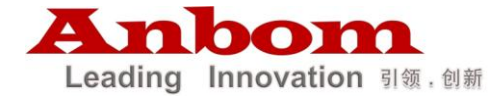

在球机地址和巡视组号都设置好后,按[ACK]键确认进入下一步设置。

#### ③ 向巡视组中添加预置点

a) 添加预置点号

在第②步设置好球机地址和巡视组,按[ACK]键进入添加预置点号状态, 此时 LCD 显示:

> 1.1 Add position Position No.:001

说明: 此显示信息要求用户输入预置点号

操作: 按数字键 "0~9" 输入预置点号,预置点号范围为 "1~128", 输入 完成后,按[ACK]键确认,进入下一步设置。

b) 设置预置点参数

在上一步输入预置点按下[ACK]键后,LCD显示:

1.2Position:XXX Time:3

说明:此显示信息要求用户对预置点的停留时间进行设置,"XXX"为上 一步所输入的预置点号。

操作:按下数字键"0~9"输入预置点的停留时间,停留时间的范围为 "1~255"。输入完成后,按[ACK]键确认,一个预置点成功的添加到了巡 视组中,此时 LCD 回到显示输入预置点号的状态,准备添加下一个预置 点,按上述步骤把所有需要的预置点添加到巡视组中。

#### ④ 把第③步设置的巡视组保存到球机中

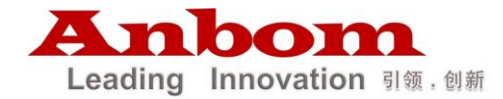

在第③步中,把所有的预置点都添加完成后,LCD 返回显示添加下一预 置点号状态,即显示:

1.1Add position

Position No.:1

这时按[F2/OFF]键,就可以把第③步设置的巡视组保存到球机中,LCD 会 返回到第②步操作状态。

通过第②、③、④步操作,对所有球机进行巡视组设置,设置完成后连续按[EXIT] 键两次退出设置状态。

6.4.2 调用球机的巡视组

① 进入调用巡视组菜单

反复按[FUN]键,使LCD显示:

5) Run Tour

按[ACK]键进入调用巡视组状态。

② 输入球机的巡视组组号

在进入调用球机的巡视组状态时,LCD 会显示:

5.0 Input Tour No.:1

按数字键"1~4"输入巡视组号,巡视组号的范围为"1~4"。

③ 调用球机的巡视组

在输入巡视组号后,按[F2/OFF]键确认,这时球机运行巡视组,此时LCD会显示:

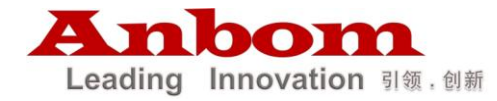

Run Tour Tour No.:1

④ 退出调用球机巡视组状态:按[EXIT]键退出调用巡视组状态。

# 6.5 密码设置和键盘锁定

#### 6.5.1 密码设置

该键盘带有密码保护功能,操作者要输入正确的密码才能操作键盘,从而 可有效避免非管理人员对键盘的操作。键盘出厂默认密码为"888888888",用户 可以自己设置密码,密码设置方法如下:

① 进入密码设置菜单

连续按[FUN]键,使LCD显示:

6) Password set

按[ACK]键进入密码设置状态

② 输入旧密码

6.0 Input 01d Password:( )

当出现以上菜单时,输入旧密码按 ACK 键确认

③ 第一次输入新密码

6.1 Input New Password:( )

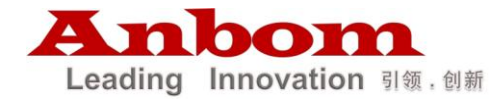

显示以上菜单时,输入新密码(8位数字),然后按 ACK 键确认

④ 第二次输入新密码

6.2 Input New Password:( )

再次输入相同的新密码后按 ACK 键确认,此时 LCD 会显示以下菜单:

Password Set OK!

表明密码设置成功,菜单回到进入密码设置菜单,按 EXIT 键退出。

#### 6.5.2 键盘锁定

键盘锁定有2种方式:

① 当键盘在 30 分钟无人操作的情况下会自动锁定,

② 按住 EXIT 键 5 秒钟锁住键盘。

### 7、模拟 DVR 嵌入式面板控制状态

本键盘可以模拟海康、汉邦、丽泽、大华等 DVR 嵌入式面板功能,通过操作键盘实现 DVR 嵌入式硬盘录像机的各种功能。在模拟 DVR 嵌入式面板控制状态时,LCD 会显示如下画面:

CH. DVR DATA\_DVR 001 001

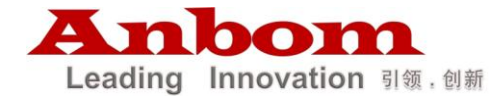

如果键盘不在模拟 DVR 嵌入式面板控制状态,则首先要按 EXIT 键退出所有的操作和设置退回到云台控制初始状态,如下图:

CH. CAM DATA 001 001

然后按"SHIFT"键切换到模拟 DVR 嵌入式面板控制状态。

(注意:必须首先要设置好要模拟的 DVR 协议,确定协议设置不为"NONE", 然后才能切换到模拟 DVR 嵌入式面板控制状态。DVR 协议设置的具体操作请 参照"6.1 键盘波特率协议设置"。)

#### 7.1 切换控制通道

本键盘有 4 个控制通道可供选择,默认通道是 1,如果要控制其它通道上的 DVR 主机,则需键盘切换到对应的控制通道上,具体的操作如下: 先按 "MON"键,在 DATA\_DVR 区会显示数字 "001",然后再按数字键输入 新的通道号(001~004),在 CH.区就会显示新的通道号。

#### 7.2 选择 DVR 主机号

先按 "CAM" 键,在 DATA\_ DVR 区会显示数字 "001", 然后再按数字 键输入新的 DVR 主机号(001~014),在 DVR 区就会显示新的主机号。

#### 7.3 键盘按键模拟 DVR 嵌入式面板

本键盘可以模拟海康、汉邦、丽泽、大华 DVR 嵌入式面板,键盘按键定义如下图:

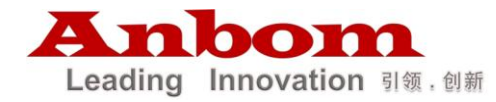

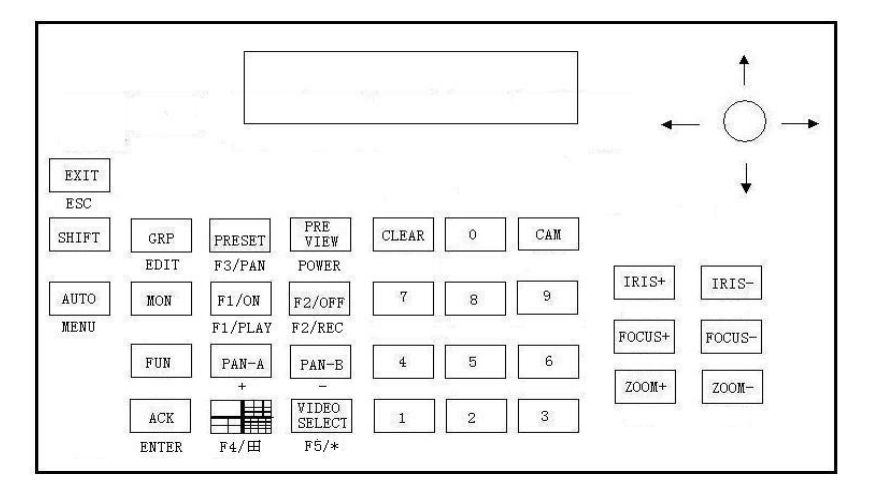

模拟海康 DVR 嵌入式面板时键盘定义(图 3)

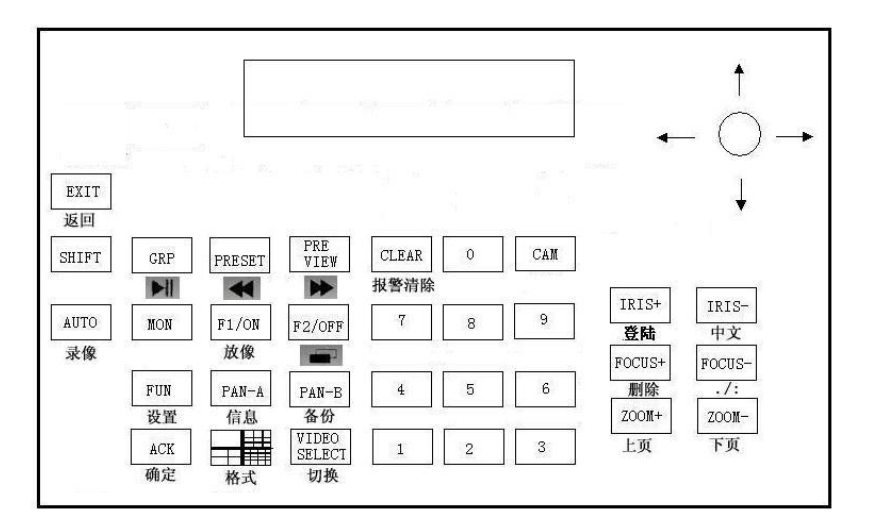

模拟汉邦 DVR 嵌入式面板时键盘定义(图 4)

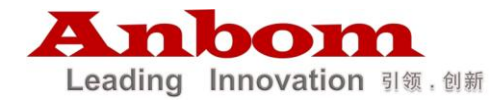

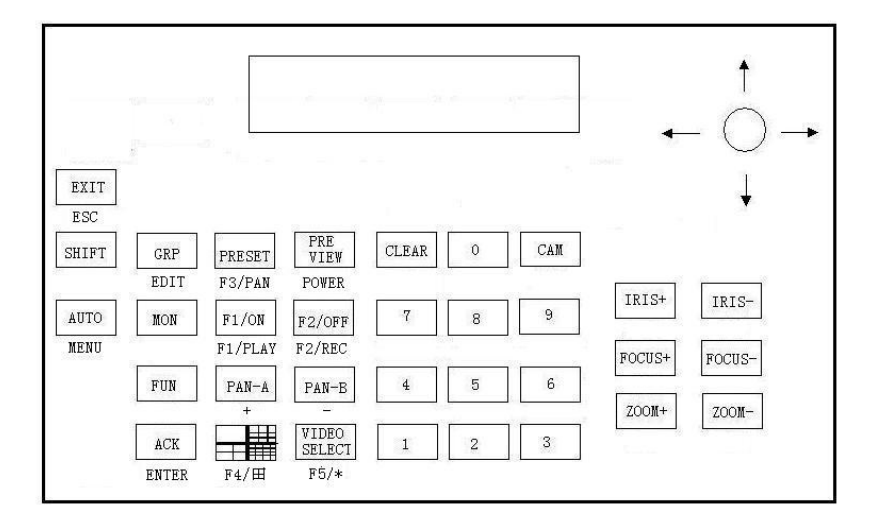

模拟丽泽 DVR 嵌入式面板时键盘定义(图5)

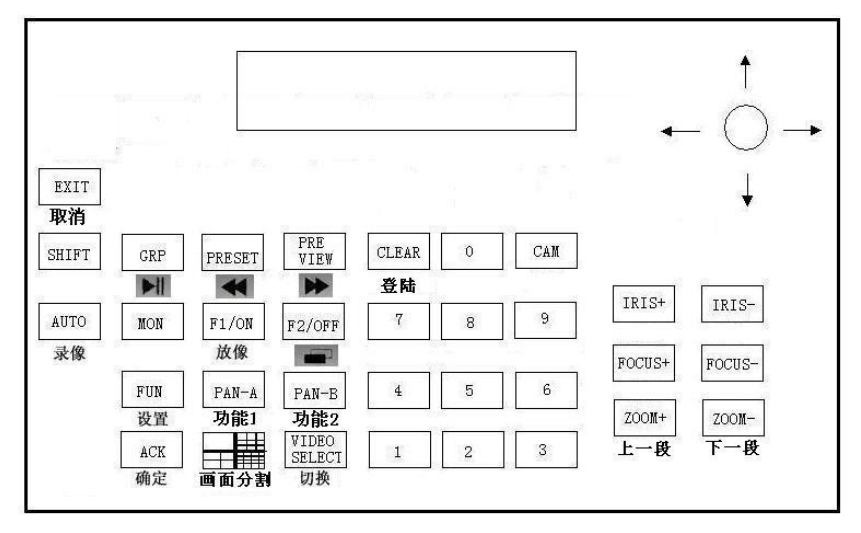

模拟大华 DVR 嵌入式面板时键盘定义(菜单控制 图 6)

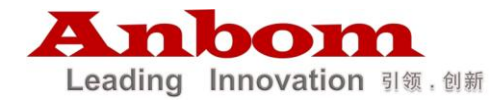

|       |     |        |                 |       |     |     |                      | Ţ              |
|-------|-----|--------|-----------------|-------|-----|-----|----------------------|----------------|
|       |     |        |                 |       |     |     | -                    | $- \bigcirc -$ |
|       | 1   |        |                 |       |     |     | 10                   | $\bigcirc$     |
| EXIT  |     |        |                 |       |     |     |                      | 1              |
| 取消    |     |        |                 |       |     |     |                      |                |
| SHIFT | GRP | PRESET | PRE<br>VIEW     | CLEAR | 0   | CAM |                      |                |
|       | 巡航  | 预置点设置  | 预置点调用           |       |     |     | Consideration of the |                |
| AUTO  | MON | F1/ON  | F2/OFF          | 7     | 8   | 9   | IRIS+                | IRIS-          |
|       |     | 雨刷     | 灯光              |       | 501 |     | FOCUS+               | FOCUS-         |
|       | FUN | PAN-A  | PAN-B           | 4     | 5   | 6   |                      |                |
|       | 设置  | 功能1    | 功能2             |       |     |     | ZOOM+                | ZOOM-          |
|       | ACK |        | VIDEO<br>SELECT | 1     | 2   | 3   | L                    |                |
|       | 确定  | 画面分割   | 切换              |       |     |     |                      |                |

模拟大华 DVR 嵌入式面板时键盘定义(云台控制 图 7)

# 五、安装连接

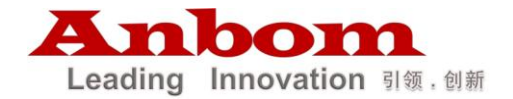

注意: 在接线前请仔细阅读键盘使用说明书,任何不正确的接线可能导致设备 损坏。接线时请注意先将键盘电源关断,设备之间通讯线的连接必须用带屏蔽 的双绞线,在架设通讯线时,应尽可能地避开高压线路或其它可能的干扰源。

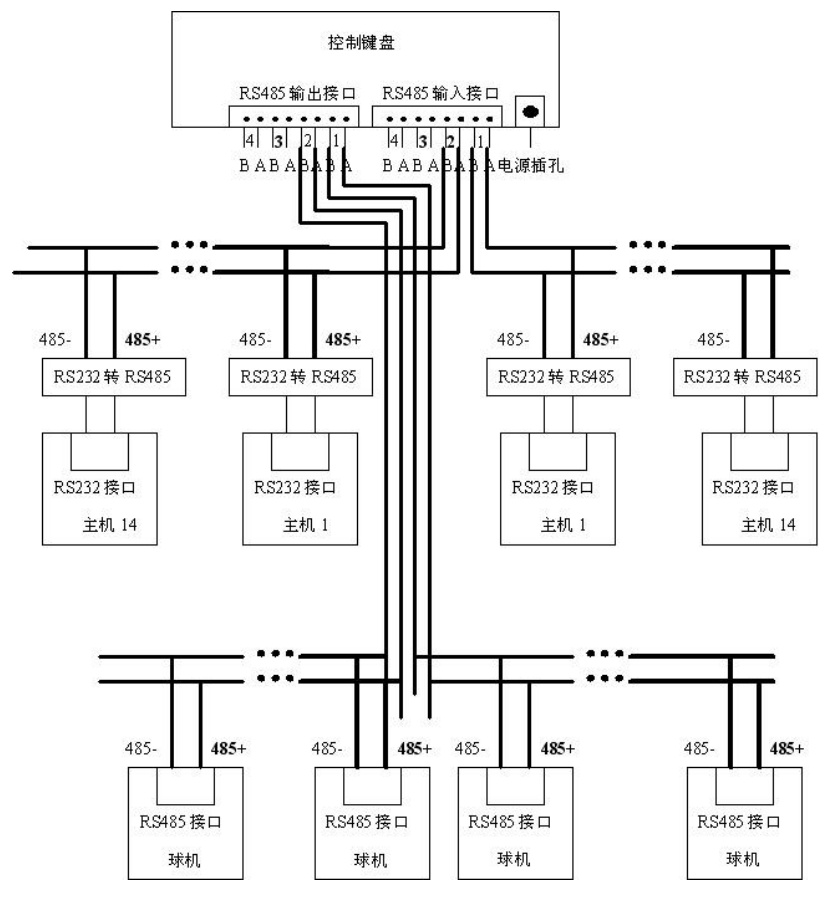

键盘与 DVR 和球机的连接示意图(图 8)

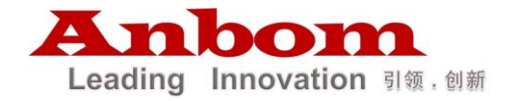

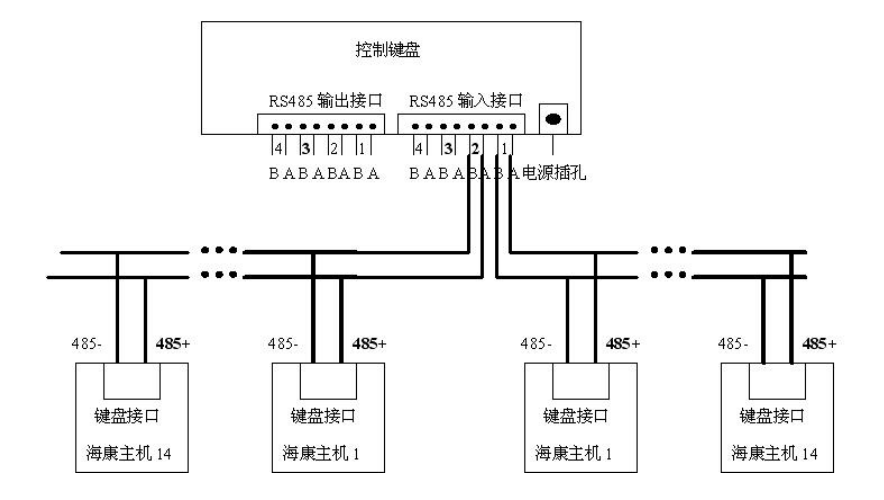

控制键盘与海康嵌入式主机连接图(图9)

键盘与海康嵌入式主机通信的设置步骤:

一、按上图把各控制线连接好

二、海康嵌入式主机设置

1、进入海康菜单的本地显示设置项,把主机地址的默认值 "88" 改为 "01", 如果有多台嵌入式主机与键盘相连,则把第一台的主机地址设置为 "01",第二 台设置为 "02",第三台设置为 "03",其它以次类推,保存设置值之后,重新 起动主机,使设置生效。

三、控制键盘设置

键盘通电,在进入待机状态后,按 "FUN"键2次进入键盘协议和波特率设置 菜单,按键盘菜单设置10.2的步骤把DVR的协议设置成DVR\_HIK,波特率设 置成9600,按 "F2"键保存设置后,按 "EXIT"键退出设置菜单,再按 "SHIFT"

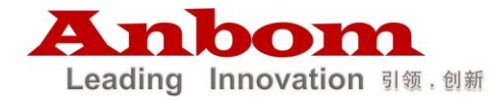

切换到模拟 DVR 嵌入式面板控制状态,操作键盘按键,即可控制海康主机。

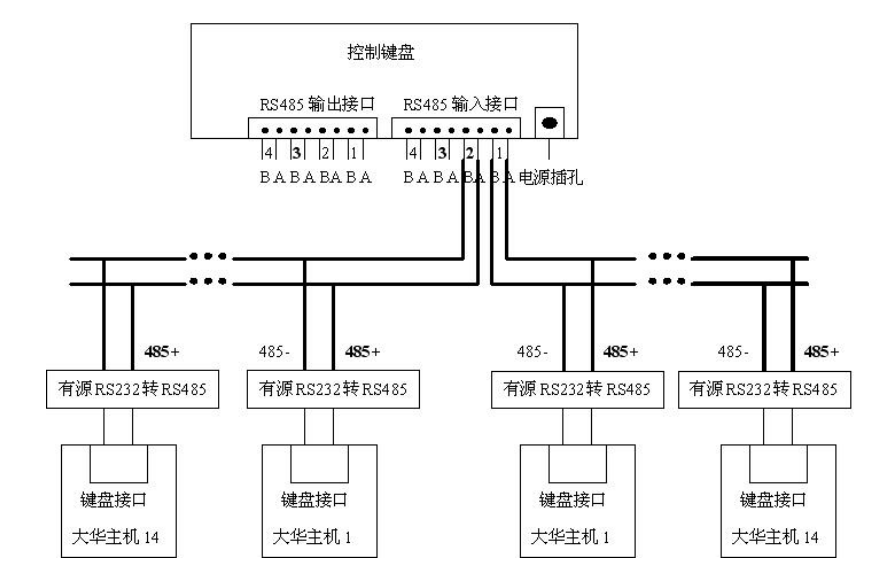

控制键盘与大华嵌入式主机连接图(图10)

键盘与大华嵌入式主机通信的设置步骤:

一、按上图把各控制线连接好

二、大华嵌入式主机设置

1、进入大华菜单设置项中的普通设置项,把本机编号的默认值"06"改为"01", 如果有多台嵌入式主机与键盘相连,则把第一台的本机编号设置为"01",第二 台设置为"02",第三台设置为"03",其它以次类推。

 2、进入大华菜单设置项中的串口设置项,把串口功能设置成网络键盘,波特率 为 9600,其他设置值采用默认值。

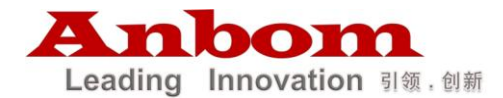

3、进入大华菜单的关闭系统项,选择注销菜单用户,按确认退出。

三、控制键盘设置

键盘通电,在进入待机状态后,按"FUN"键2次进入键盘协议和波特率 设置菜单,按键盘菜单设置10.2的步骤把DVR的协议设置成DVR\_DAHUA, 波特率设置成9600,按"F2"键保存设置后,按"EXIT"键退出设置菜单, 再按"SHIFT"切换到模拟DVR嵌入式面板控制状态,按"登陆"键("CLEAR" 键)登陆到大华嵌入式主机,操作键盘按键,即可控制大华主机。